# **Online Payments for the Cafeteria**

Last Updated: 2/02/2022

## Overview

Use this document to pay for items at the Cafeteria.

#### Procedure

Go to <u>http://portal.rosebank.nsw.edu.au/parent/</u> and login using the credentials provided to you by the College. If you are having troubles logging in:

Your username is typically in the format *<FirstName>.<LastName>* (e.g. *john.smith*)

If you have forgotten your password, click on the **Set/Reset Password** and follow the prompts:

| ROSEBANK<br>COLLEGE                                                                                                    |  |  |  |  |
|----------------------------------------------------------------------------------------------------|--|--|--|--|
| Please enter your Username and Password                                                                                                    |  |  |  |  |
| Username                                                                                                    |  |  |  |  |
| Password                                                                                                    |  |  |  |  |
| Set/Reset Password Sign in                                                                                                    |  |  |  |  |
| If you can't remember your password, click on "I forgot my password" or use an alternate account to email <u>helpdesk@rosebank.nsw.edu.au</u> |  |  |  |  |

If you continue to have troubles logging in, please contact the ICT Helpdesk via: telephone on 9713 3111 email at <u>webhelpdesk@rosebank.nsw.edu.au</u>

Click on the **Online Payments** logo:

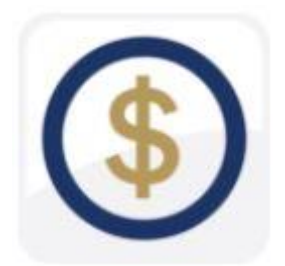

Towards the middle-top of the screen, click on Online Orders

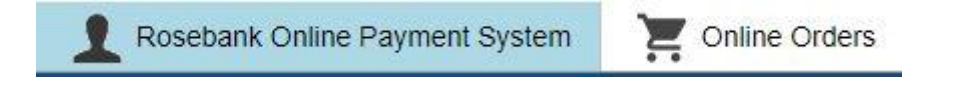

Select Cafeteria from the shop list and then Cafeteria again

Cafeteria

>

Select the date you wish to order food from the cafeteria

| Cancel                                                                        | Select date     |   |  |  |
|-------------------------------------------------------------------------------|-----------------|---|--|--|
| It's too late in the day to add any item for Cafeteria to your cart for today |                 |   |  |  |
|                                                                               | Thursday, 3 Feb | > |  |  |

🗖 Today 📝 Previously paid 👘 Unpaid orders

You must now select the food you wish to order

FRESH FRUIT SALADS AND YOGHURT \$6.00 Qty : 1

### This will take you to the shopping cart as below. Select Summary & Checkout

Cafeteria - Shopping Cart

Cafeteria

FRESH FRUIT SALADS AND YOGHURT

\$ 6.00

|           |                                       | Fille                      |
|-----------|---------------------------------------|----------------------------|
| Cafeteria | 1                                     | \$6.00                     |
| and total | i i i i i i i i i i i i i i i i i i i | \$6.00                     |
|           | Cafeteria<br>Ind total                | Cafeteria 1<br>and total 1 |

## Select **Pay**, and follow the prompts:

| Cancel               | Order summary |         |
|----------------------|---------------|---------|
| > Natasha Moradnoori |               | \$ 6.00 |

Grand total: \$ 6.00

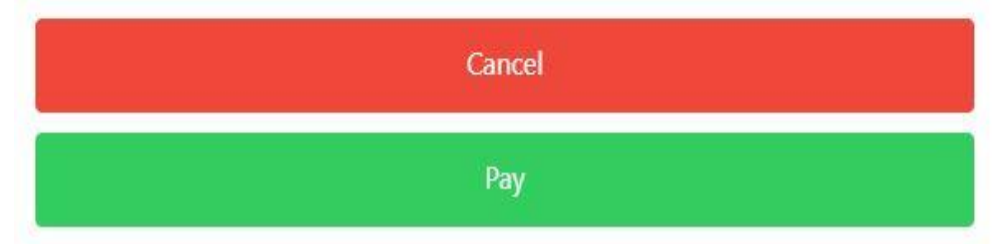

If you would like to clear the shopping cart, go to summary & checkout, then cancel, and clear cart

| Please                          | confirm            |
|---------------------------------|--------------------|
| Do you want to cl<br>your cart? | ear all items from |
| Clear Cart                      | Keep shopping      |